## コンビニエンスストアでの受験票の印刷方法

スマートフォンやパソコンなどの端末から、UCARO(https://www.ucaro.net/)にログインし、 受験一覧から受験票PDFをダウンロードします。 ※入試日程によって受験票PDFのダウンロード期間が異なります。 (ダウンロード期間については入学試験要項を確認してください。)

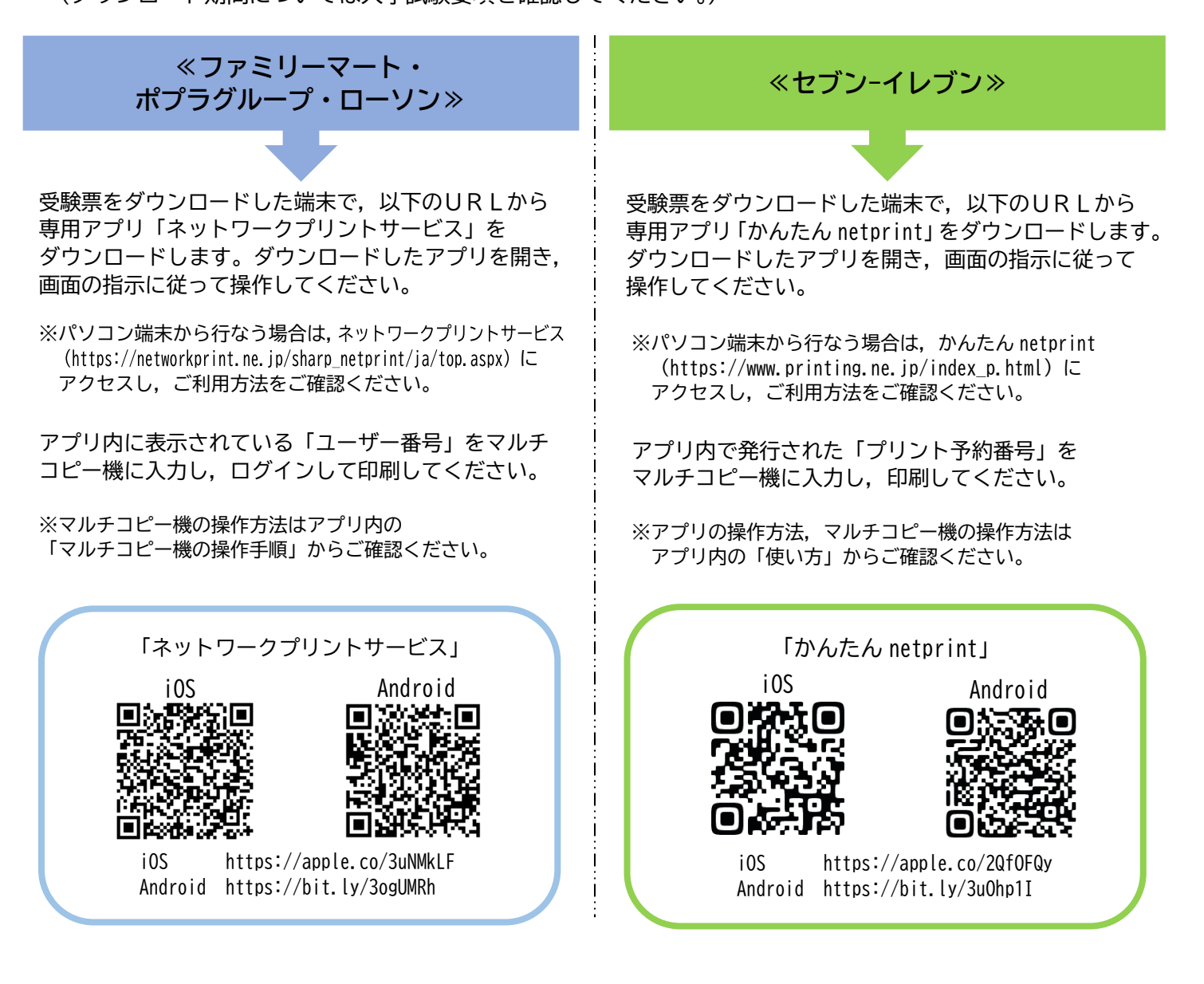

<備考>USBメモリーやSDカードに受験票PDFを保存し, コンビニ内設置のマルチコピー機から 出力することもできます。操作方法は,各コンビニ会社のマルチコピー機の操作方法をご確認ください。 なお,アプリやコンビニのマルチコピー機の操作方法についての問い合わせには,対応できませんので, ご了承ください。

【注意】印刷の際,必ず白無地用紙・A4サイズで印刷してください。(白黒印刷可) 利用に必要な通信料,印刷料などはご利用者の負担になりますので,ご了承ください。

※スマートフォンやタブレットの端末に受験票PDFを保存していても、紙に印刷して持参していない場合は、 試験を受験することができませんのでご注意ください。

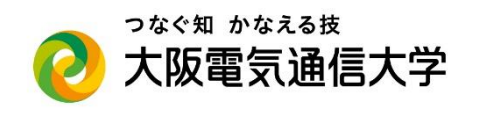